# popLAによる六方晶TiのODF解析と再計算極点図

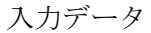

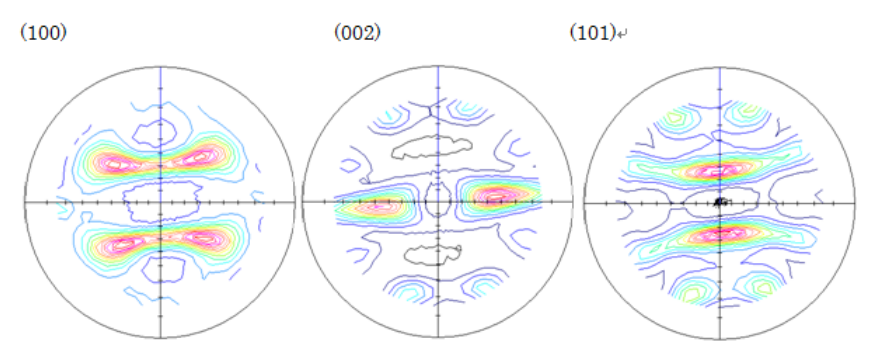

WIMV

Harmonic

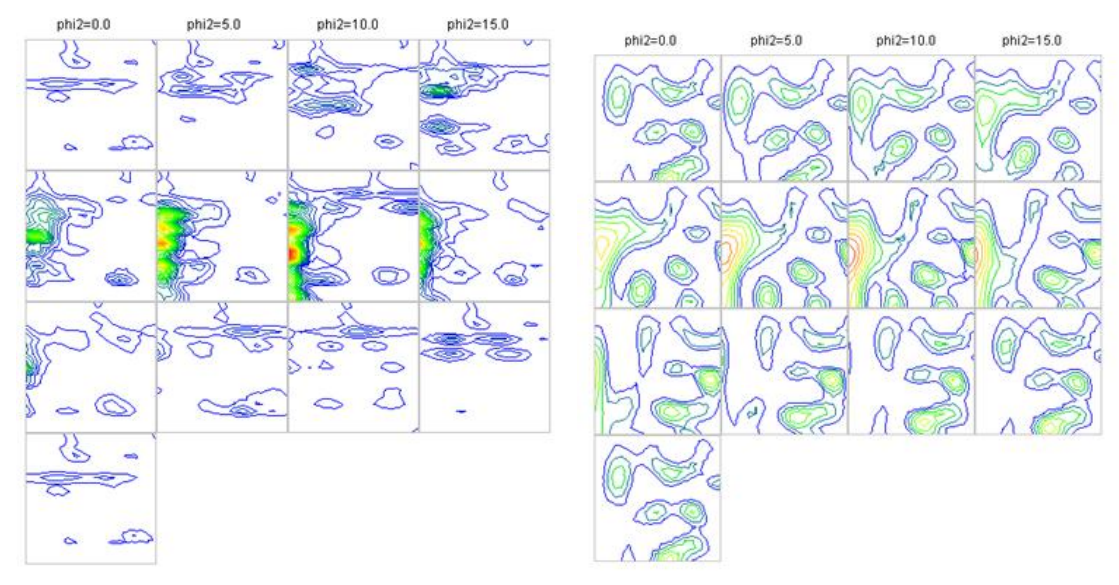

#### Harmonic 再計算極点図

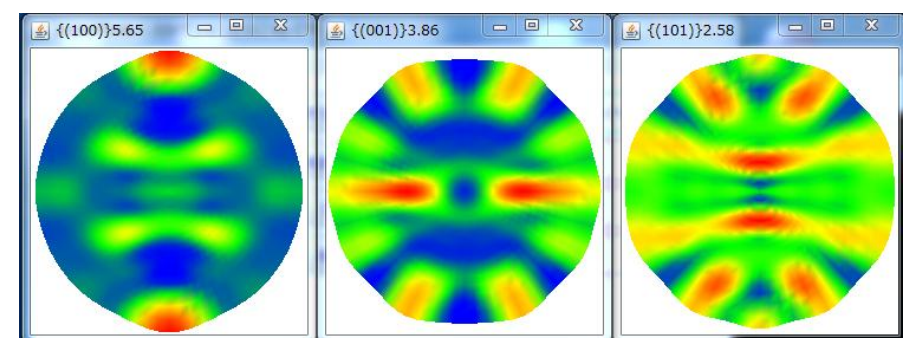

2013年04月05日 HelperTex Office

- 1. 概要
- 2. 入力データ
- 3. 測定極点図
- 4. ASCデータに変換する
- 5. ODFPoleFigure2 ソフトウエア (CTR パッケージソフトウエア) で正極点データ処理
- 6. popLA入力ファイルの作成
- 7. popLA解析
  - 7.1 popLAを立ち上げ
  - 7.2 入力データをpopLA補正データに変換
  - 7.3 WIMV法の準備
  - 7. 4 六方晶、Tiのパラメータファイル(WIM)の作成
  - 7.5 WIMV法解析
  - 7. 6 ODF図の表示 ODFDisplay2 ソフトウエア (CTR パッケージ)
  - 7.7 再計算極点図の表示
  - 7.8 Harmonic法解析
  - 7.9 六方晶の指定、展開係数の計算
  - 7.10 Harmonic法によるODF図の計算
  - 7.11 **ODFDisplay2** ソフトウエアでODF図の表示
  - 7.12 再計算極点図

1. 概要

popLAソフトウエアは、Loss Alamosで作成されたODFでHarmonicと WIMV法がサポートされているODF解析ソフトウエアであり、Dosベースで動作する。 (WIMVは開発者の名前で、Williams method, Imhof methodを Matthiesと Vinel が結合) リガクRINT2000で測定したTi (六方晶)の解析を行ってみる。 PFtoODF3 ソフトウエア Ver8.11)は、C:¥CTR¥work¥PFtoODF3¥popla80.txtファイルが存在すると α領域を1点外挿する機能が働きます。(α0->75のデータを0->80に拡張する)

2. 入力データ

測定装置 リガク製RINT2200+多目的試料台

測定試料 Ti材

3. 測定極点図

| 🔍 Ti(100).raw | 28 KB | 生データ | 2007/01/26 12:53 |
|---------------|-------|------|------------------|
| 🔄 Ti(101).raw | 28 KB | 生データ | 2007/01/26 14:22 |
| 🔄 Ti(002).raw | 28 KB | 生データ | 2007/01/26 13:37 |

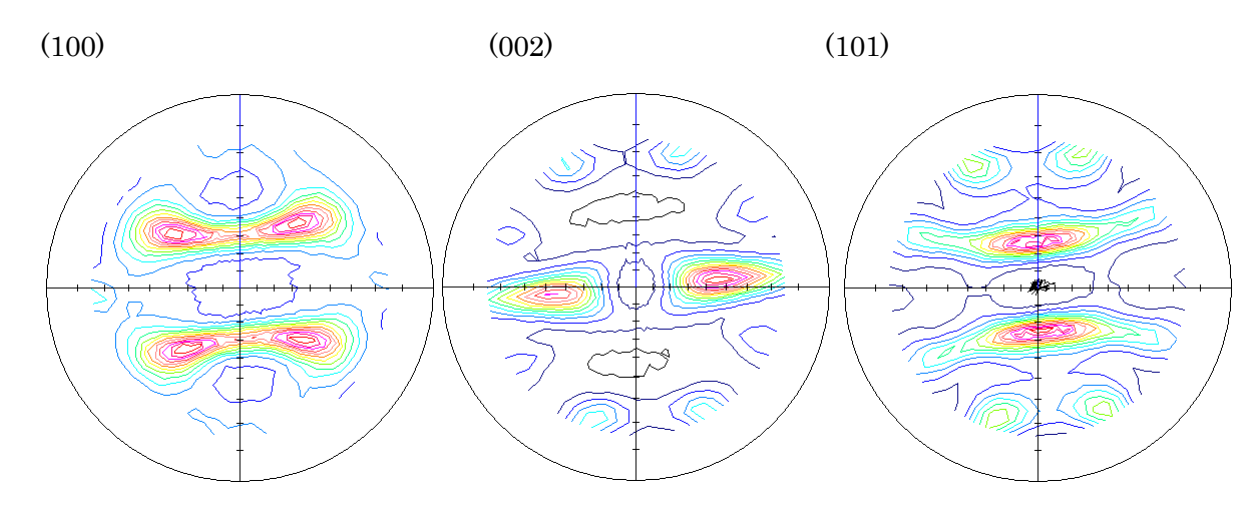

4. ASCデータに変換する。

バイナリーデータ(raw)をテキストデータ(ASC)に RINT2000 付属のバイナリ->ASCII 変換

| 🔜 バイナリー→ASCII変換                                    |                                                                                     |                                     |
|----------------------------------------------------|-------------------------------------------------------------------------------------|-------------------------------------|
| ファイル(E) ヘルプ( <u>H</u> )                            |                                                                                     |                                     |
|                                                    | 変換実行         終了           アイル設定         ▼                                           |                                     |
| 入力ファイル名 フォ<br> Ti(101).raw Ti(002).raw Ti(         | ゆ <sup>*</sup> : X:¥測定データO¥材料ー <u>T ,                                   </u>        |                                     |
| 出力ファイル名 7a<br>Ti(101).ASC Ti(002).ASC Ti(          | W <sup>*</sup> : X:¥測定データO¥材料ー <u>T</u><br>100).ASC                                 |                                     |
| 改行文字 Windows/DOS形                                  | 式 ( <cr+lf> ) 🔽</cr+lf>                                                             |                                     |
| 고) Ti(002).ASC<br>고) Ti(100).ASC<br>고) Ti(101).ASC | 22 KB RINT2000アスキー 2013/0<br>22 KB RINT2000アスキー 2013/0<br>22 KB RINT2000アスキー 2013/0 | 4/05 6:59<br>4/05 6:59<br>4/05 6:59 |

5. ODFPoleFigure2 ソフトウエア (CTR パッケージソフトウェア) で正極点データ処理

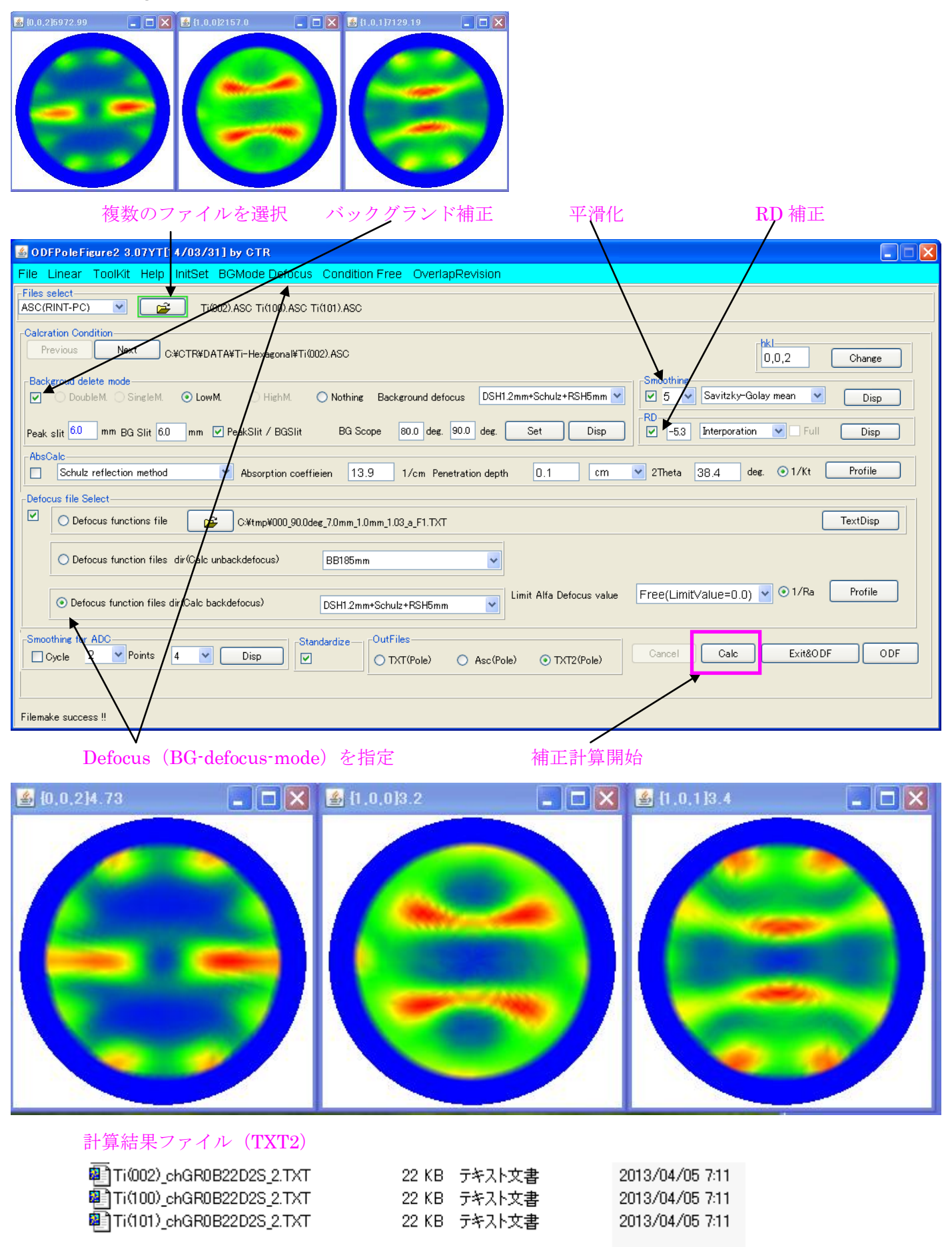

Calcで正極点処理が終了

#### 6. popLA入力ファイルの作成

| Cancel Calc Exit&ODF ODF                                                      |                    |
|-------------------------------------------------------------------------------|--------------------|
| ODFをマウ                                                                        | スクリックする。           |
| 🛓 PFtoODF3 8.10YT[14/03/31]                                                   |                    |
| File Option Symmetric Software Data                                           |                    |
|                                                                               | Initialize         |
| Material                                                                      |                    |
| Structure Code(Symmetries after Schoenfiles)                                  | ● getHKL<-Filename |
| a 1.0 <=b 1.0 <=c 1.0 alfa 90.0 beta 90.0 gamm 90.0                           |                    |
| PF Data<br>SelectFile(TXT(b,intens),TXT2(a,b,intens.)) h,k,l 2Theta Alfa Area | AlfaS AlfaE Select |
| Ti(002)_chGR0B22D2S_2.TXT 0.0.2 38.4 0.0->75.0                                | 0.0 75.0           |
| Ti(100)_chGR0B22D2S_2.TXT 1.0.0 35.1 0.0->75.0                                | 0.0 75.0 🗸         |
| Ti(101)_chGR0B22D2S_2.TXT 1.0.1 40.2 0.0->75.0                                | 0.0 75.0 🗸         |
| Material をマウスクリック                                                             | /                  |
| 📓 MaterialData 1.23X by CTR                                                   | X                  |
| File Help Disp                                                                |                    |
| Search-                                                                       |                    |
| Hexagonal                                                                     |                    |
| LaboTex Trigonal(to Rhombohedral)                                             |                    |
| Wave length                                                                   |                    |
| 1.54056                                                                       |                    |
| Select-                                                                       |                    |
| Titanium.TXT                                                                  |                    |
|                                                                               |                    |
|                                                                               |                    |
|                                                                               |                    |
|                                                                               |                    |
|                                                                               |                    |
|                                                                               |                    |
| Disp Cancel Return Structure                                                  |                    |
|                                                                               |                    |

Hexagonal->Titanium を選択して ReturnStructure をマウスクリック 格子定数と軸比が表示され、極点図の指数チェックが行われる。

| ▲ PFtoODF3 8.10YT[14/03/31]                                                                                                    |                                       |
|----------------------------------------------------------------------------------------------------|---------------------------------------|
| File Option Symmetric Software Data                                                                                                    |                                       |
| Lattice constant<br>Material Titanium.txt                                                                                                    | Initialize                            |
| Structure Code(Symmetries after Schoenfiles)       11 - D6 (hexagonal)         a       1.0       <=c                                                                                               | ⊙ getHKL<-Filename<br>⊯ AllFileSelect |
| PF Data         SelectFile(TXT(b,intens),TXT2(a,b,intens.))         h,k,l         2Theta         Alfa Area           Image: Ti(002)_chGR0B22D2S_2.TXT         0,0,2         38.4         0.0->75.0 | AlfaS AlfaE Select                    |
| Ti(100)_chGR0B22D2S_2.TXT       1.0.0       35.1       0.0->75.0         Ti(101)_chGR0B22D2S_2.TXT       1.0.1       40.2       0.0->75.0                                                          | 0.0 75.0 V                            |

### popLA-ODFを選択

| <sup>p</sup> 🛃 1 | PFtoODF3 8.10YT[14/03/31]   | J                   |
|------------------|-----------------------------|---------------------|
| 1 File           | Option Symmetric Software [ | Data                |
|                  | Outside text                | -<br>               |
| 7                | Inside text                 |                     |
|                  | *Labotex CW                 |                     |
|                  | Stadard ODF                 | Schoenfiles)        |
| n                | Siemens                     | 1.5871 alfa         |
| ζ.               | TexTools(txt)               |                     |
|                  | *TexTools(pol) CCW          | a).<br>TXT2(ab.inte |
|                  | TexTools(pol) CW            | TXT                 |
|                  | *popLA(RAW) CW              |                     |
|                  | popLA(RAW) CCW              |                     |
|                  | StandaradODF2.5             | TXT                 |
| 4                | Bunge(PF)                   |                     |
| it<br>it         | MulTex(TD:beta=0)CCWTXT2    |                     |
| -                | Labotex CCW                 |                     |

# ファイル名をТіとしてрорLA入力ファイルを作成

| Comment Ti(002)_chGR0B22D2S_2.TXT Ti(100)_chGR0B22D2S_2.TXT Ti(101)_chGR0B22D2S_2.TXT                          |                                                                           |                                                                          |  |
|----------------------------------------------------------------------------------------------------|---------------------------------------------------------------------------|--------------------------------------------------------------------------|--|
| Symmetric type         Full         Labotex(EPF),popLA(RAW) filename           popLA(RAW) CW text         Ti   |                                                                           |                                                                          |  |
| Ti(002)_chGR0B22D2S_2.TXT Ti(100)_chGR0B22D2S_2.TXT Ti(100)_chGR0B22D2S_2.TXT Ti(101)_chGR0B22D2S_2.TXT DoppLA | 22 KB テキスト文書<br>22 KB テキスト文書<br>22 KB テキスト文書<br>22 KB テキスト文書<br>ファイル フォルダ | 2013/04/05 7:11<br>2013/04/05 7:11<br>2013/04/05 7:11<br>2013/04/05 7:28 |  |
| 名前 ▲                                                                                                    | サイズ                                                                       | 種類 更新日時                                                                  |  |
| <u>ニフォルダのタスク</u> Ti.DFB  Ti.RAW                                                                                | 1 KB<br>18 KB                                                             | DFB ファイル 2013/04/05 7:28<br>生データ 2013/04/05 7:28                         |  |

p o p L A 用入力データ作成完了

#### 7. popLA解析

popLA は Dos ベースのソフトウエアであるため、Windows-7(32Bit)のDosモードを使う。 popLAはC:¥Xにインストールされている。 解析を行うデータは、C:¥X にCopyする。

7.1 popLAを立ち上げ

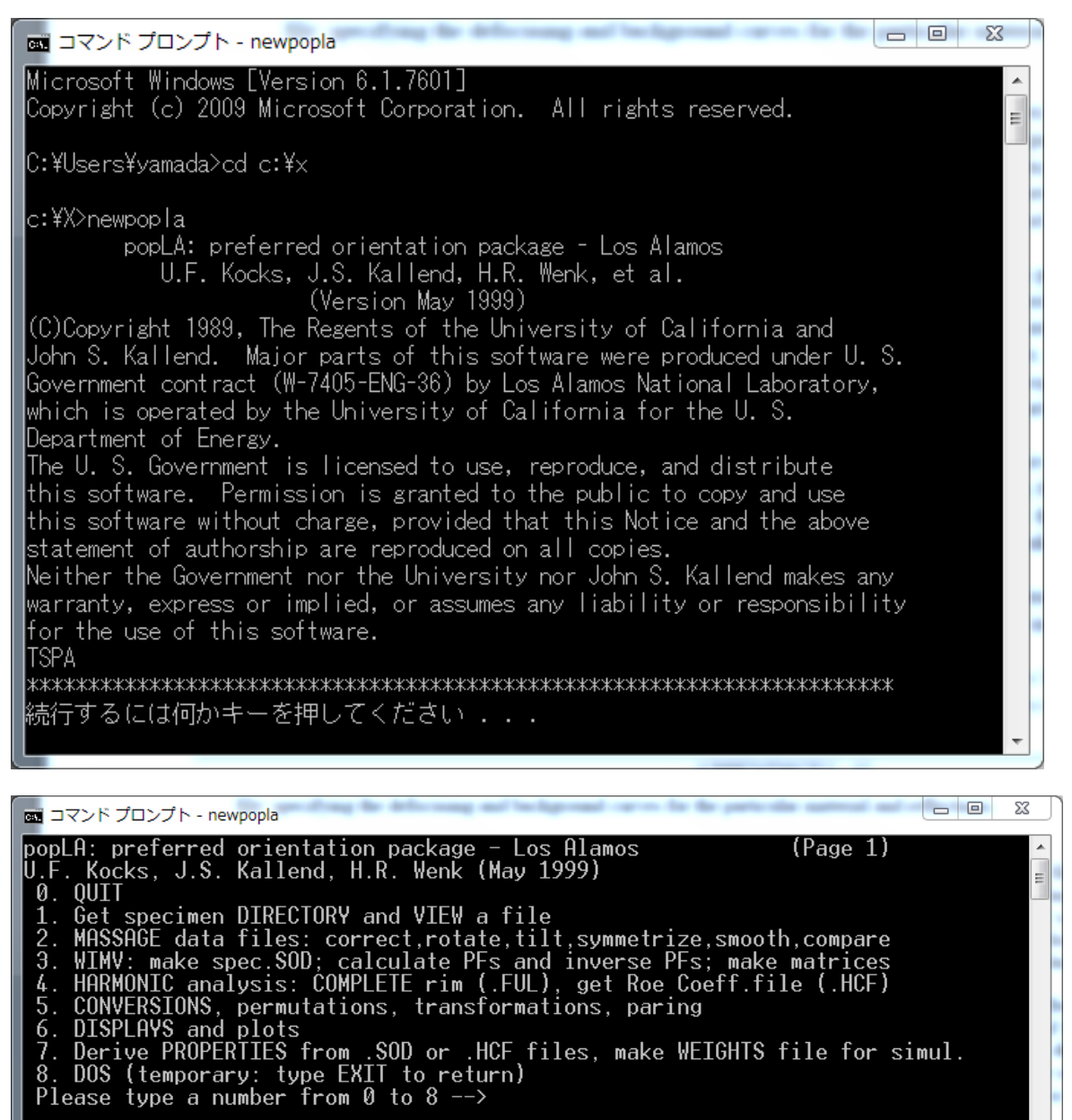

7.2 入力データをpopLA補正データに変換

popLAは極点図の中心α=0とした場合、0->80の入力データを仮定している。

MASSAGE data files: correct,rotate,tilt,symmetrize,smooth,compare

| 📷 コマンド プロンプト - newpopla                                                                                               | The second second second     |      |
|----------------------------------------------------------------------------------------------------|------------------------------|------|
| MASSAGE DATA FILES (mostly PFs) (pop                                                                                  | _A page 2)                   | *    |
| Ø. Quit                                                                                                    |                              | =    |
| 1. Keturn to Page 1<br>2. "Make THEODETICOL defeatoring & background file. DEP                                        | (D. Dolmono)"                |      |
| 3 NTGEST Raw Data ( RAW) with exper or theor - DEB: make                                                              | <u>vr. bolmaroj</u><br>S FPF |      |
| 4. ROTATE PFs or adjust for grid offsets: make .RPF or .J                                                             |                              |      |
| 5. TILT_PFs_around right axis: makeTPF (T. Ozturk) [TO                                                                | 3E REPLACED1                 |      |
| 6. SYMMETRIZE PFs: make .QPF or .SPF or .FPF                                                                          | )                            |      |
| 7. EXPHND PFs back to full circle (needed for WIMV & hard                                                             | n.]: .FPF                    | NDE  |
| 0. SMOUTH PES OF UDS WITH GAUSSIAN FILTER (quad, semi, or<br>9. Take DIEEERENCE between 2 files (PEs or ODs), make DI | тині): маке<br>=             | .MPF |
| Please type a number from 0 to 9 ==>                                                                                  |                              |      |

🔜 コマンド プロンプト - newpopla

- 0 **X** = c:\X ????????????????? 17,674 DEMO.RAW 17,499 Ti.RAW 2009/10/28 03:48 Note: the sample is assumed to have rotated counter-clockwise Data will be sequenced clockwise in .EPF Enter name of raw data file (ext .RAW assumed) Ti

T i を指定

Enter name of raw data file (ext .RAW assumed) Ti Enter name of correction file (ext .DFB assumed)Ti

| I コマンドプロンプト - newpopla                                                                                                    |   |   |
|----------------------------------------------------------------------------------------------------|---|---|
| Ti Ti(002)_chGR0B22D2S_2.TXT Ti(100)_chGR<br>(hkl)=(100) Background= 1 Using correction curve 2<br>correcting raw data<br>extrapolating outer ring                          | E | 4 |
| DATA FAKED beyond .0 degrees<br>normalizing. ring(j),ibgx(j)= 0.000000E+00<br>Normalization factor= .641<br>writing corrected data to Ti .EPF                               | 0 |   |
| Ti Ti(002)_chGR0B22D2S_2.TXT Ti(100)_chGR<br>(hkl)=(101) Background= 1 Using correction curve 3<br>correcting raw data<br>extrapolating outer ring                          |   |   |
| DATA FAKED beyond .0 degrees<br>normalizing. ring(j),ibgx(j)= 0.000000E+00<br>Normalization factor= .421<br>writing corrected data to Ti .EPF<br>Stop - Program terminated. | 0 |   |
| 続行するには何かキーを押してください                                                                                                    |   | - |
|                                                                                                    |   | _ |

#### **TI.EPFファイルが作成される。**

| 23 ті        | 2013/04/05 8:35 | Exchange Certifi | 18 KB |
|--------------|-----------------|------------------|-------|
| TFDEFOCS.DAT | 2013/04/05 8:22 | DAT ファイル         | 0 KB  |
| Ti.DFB       | 2013/04/05 7:28 | DFB ファイル         | 1 KB  |
| Ti.RAW       | 2013/04/05 7:28 | RAW ファイル         | 18 KB |
|              |                 |                  |       |

Ti. EPFファイルを表示 (popLAToolsのpopLADATAtoTXT2ソフトウエア)

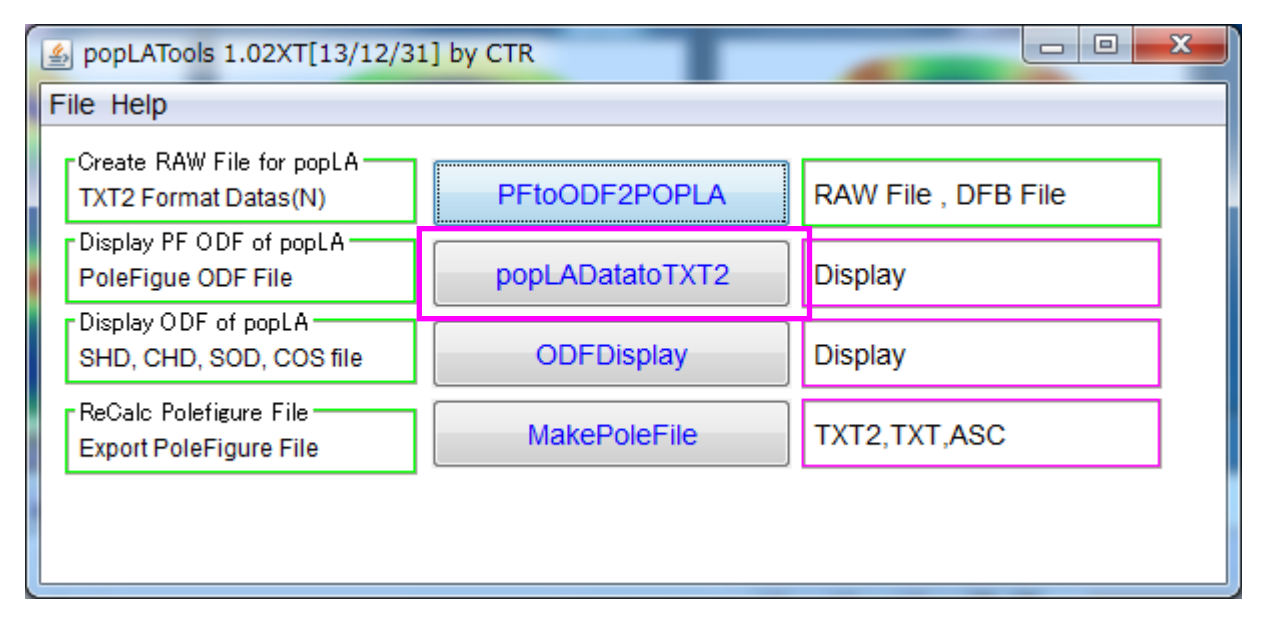

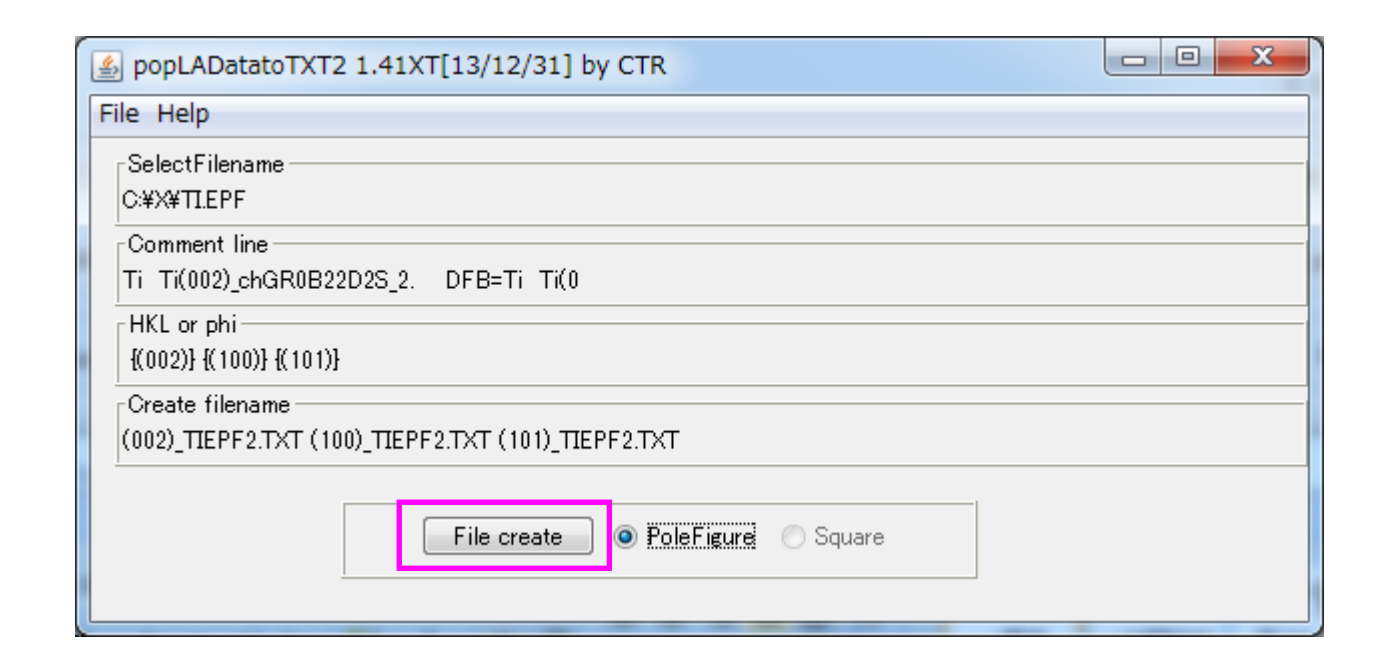

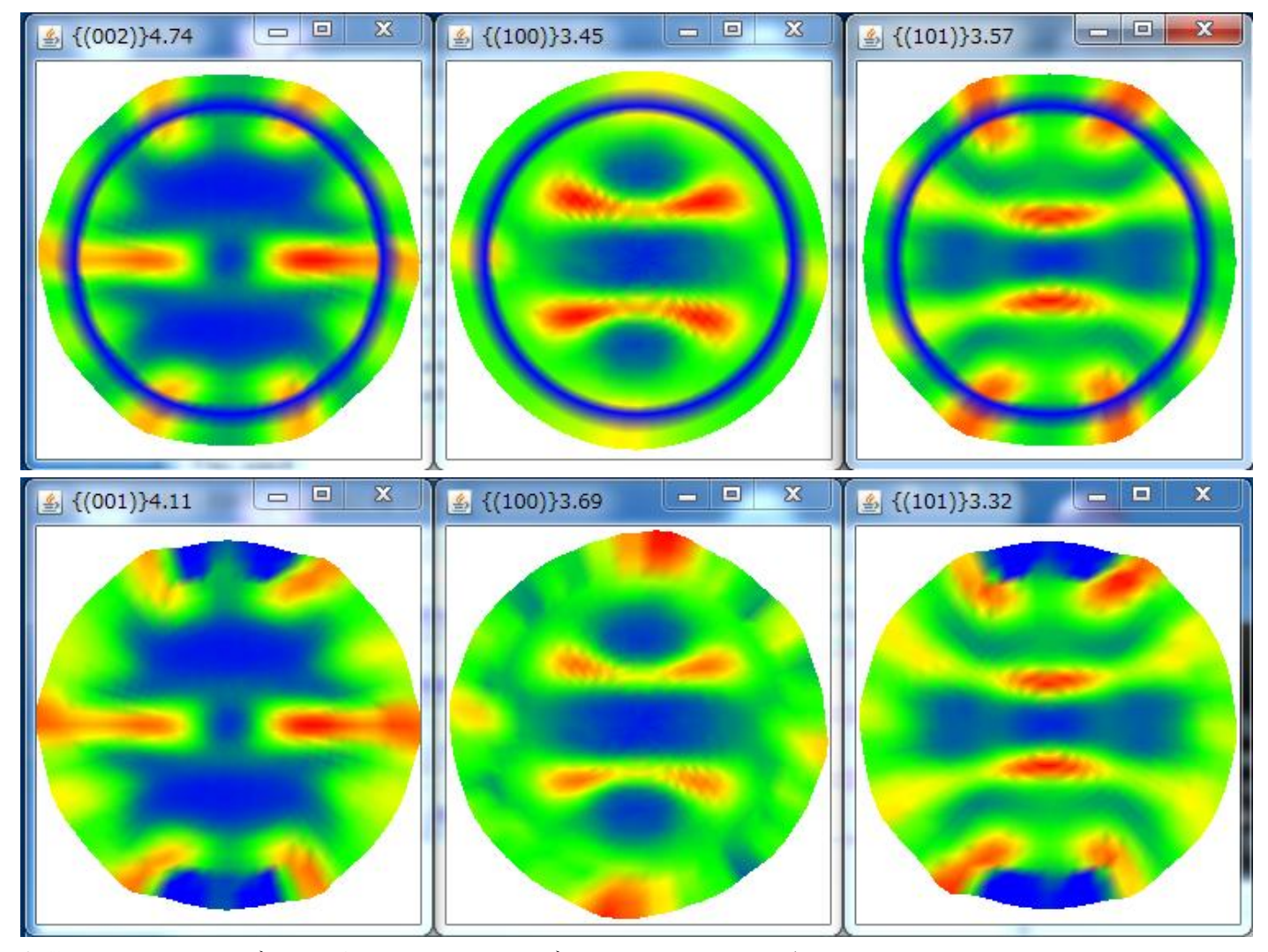

上段:0->75のデータから80->90のデータがCreateされている。 下段:80のデータを外挿した場合、

本来、defocus補正を行う処理が含まれているが、既に、ODFPoleFigure2ソフトウエアで 処理しているので、defocus補正データはすべて1.0として処理を行った。

| mg コマンド プロンプト - newpopla                                                                                                    |        |
|----------------------------------------------------------------------------------------------------|--------|
| popLA: preferred orientation package - Los Alamos (Page 1)<br>U.F. Kocks, J.S. Kallend, H.R. Wenk (May 1999)                                                                                                    | *<br>E |
| <ul> <li>0.0017</li> <li>1. Get specimen DIRECTORY and VIEW a file</li> <li>2. MASSAGE data files: correct,rotate,tilt,symmetrize,smooth,compare</li> <li>3. WIMV: make spec.SOD; calculate PFs and inverse PFs; make matrices</li> <li>4. HARMONIC analysis: COMPLETE rim (.FUL), get Roe Coeff.file (.HCF)</li> <li>5. CONVERSIONS, permutations, transformations, paring</li> <li>6. DISPLAYS and plots</li> <li>7. Derive PROPERTIES from .SOD or .HCF files, make WEIGHTS file for sim</li> <li>8. DOS (temporary: type EXIT to return)</li> <li>Please type a number from 0 to 8&gt;</li> </ul> | ul.    |
| 7.4       六方晶、Tiのパラメータファイル(WIM)の作成         一度作成すれば、後からTi解析時に使用可能                                                                                                    |        |

| 📾 コマンド プロンプト - newpopla                                           |                           |
|-------------------------------------------------------------------|---------------------------|
| WIMV_Analysis                                                     | (popLA page 3)            |
| 0. Quit<br>1. Determine to Deven 1                                |                           |
| I. Keturn to rage I<br>WTMV: make SOD and recale nole figures WPF | for:                      |
| 2. cubic, tetra-, hexagonal crystals; sample di                   | ad: up to 3 PFs, 13 poles |
| 3. trigonal cry.,gen'l.sample_sym.,or higher:                     | up_to_7_PFs,_25_poles     |
| 4. orthorhombic crystals; gen'l.sample sym.: u                    | p to / PFs, 25 poles      |
| 5. using .WIM matrix for the desired PFs (up t                    | o 3. 13 poles)            |
| 6. using .BWM or .WM3 matrix for the desired P                    | Fs (up to 7, 25 poles)    |
| 7. Calculate INVERSE pole figures from .SOD: .                    | ŴTЬ                       |
| 8. Make WIMV pointer matrix for new crustal st                    | ructure and set of PEs    |
| 9. Make WIMV pointer matrix for any INVERSE po                    | le figures: make .WMI     |
| Please type a number from 0 to 9>                                 |                           |
|                                                                   |                           |
|                                                                   |                           |

| 2. up to 3 PFs, 13 poles, tetrag.crystal sym.,sample diad: make .WIM |
|----------------------------------------------------------------------|
| <u>3. up to 7 PEs. 25 poles. trig. crustal summetru: make .BWM</u>   |
| 4. for orthorhombic version: make .WM3 (7/25/ortho/triclinic)        |
| Please type 2, 3, or 4>                                              |

| 📷 コマンド プロンプト - newpopla                        |                |
|------------------------------------------------|----------------|
| Generate WIMV matrix                           |                |
| Please enter a NAME for this matrix (8 CHARS M | AX) TI         |
| Enter crystal system code                      |                |
| 3. CUBIC                                       |                |
| 4. TETRAGONAL                                  |                |
| 6. HEXAGONAL                                   |                |
| ===> 6                                         |                |
|                                                |                |
| Please enter C/A for this material: 1.5871     |                |
| How many pole figures (max=3)? 3               |                |
|                                                |                |
| Please enter 3 set(s) POLE FIGURE INDICES      |                |
| [3 index only, i.e. hklfrom (hk*l)]            |                |
| [use lowest form, e.g. 0 0 1 , NOT 0 0 2 ]     |                |
| 1 0 0                                          |                |
| 0 0 1                                          |                |
|                                                |                |
|                                                |                |
| Locating the poles                             |                |
| lotal multiplicity IV                          |                |
| Making the matrix                              |                |
| Correcting for pole distribution               |                |
|                                                |                |
| Output to TI .WIM                              |                |
|                                                | 2012/04/05     |
|                                                | 2013/04/05 9   |
| TEDEFOCS.DAT                                   | 2013/04/05 8:  |
| Ti.DFB                                         | 2013/04/05 7:: |

Ti.RAW

5 KB

18 KB

0 KB

1 KB

18 KB

2013/04/05 7:28 RAW ファイル

| 📷 コマンド プロンプト - newpopla                                                                                                    |                                                                                                    |
|----------------------------------------------------------------------------------------------------|----------------------------------------------------------------------------------------------------|
| <pre>WIMV Analysis (performance) (performance) (performanc</pre> | opLA page 3)<br><del>3 PFs, 13 poles<br/>5, 25 poles</del><br>s, 25 poles<br>.APF -<br>oles)<br>7, 25 poles)<br>7, 25 poles)<br>nd set of PFs<br>s: make .WMI |
| ODF ANALYSIS - WIMV ALGORITHM                                                                                                    |                                                                                                    |
| COPYRIGHT (C) 1987,1988 JOHN S. KALLEND                                                                                                    |                                                                                                    |
| *** Version September 1993 ***                                                                                                    |                                                                                                    |
| Enter the name of the wimv matrix (?.WIM)<br>[Default is CUBIC] ==> TI<br>Name of data file (default extension .epf): TI                                                                                                    |                                                                                                    |
| Sample Symmetry is:                                                                                                    |                                                                                                    |
| 0. Orthorhombic<br>1. Diad on Z                                                                                                    |                                                                                                    |
| Enter 0 or 1 ==> 0                                                                                                    |                                                                                                    |
| Ti Ti(002)_chGR0B22D2S_2.<br>002 5.0 75.0 5.0360.0 1 1 2-1 3 100 0<br>100 5.0 75.0 5.0360.0 1 1 2-1 3 100 0<br>101 5.0 75.0 5.0360.0 1 1 2-1 3 100 0<br>The minimum pole figure intensity is .10<br>Do you wish to raise the Fon? N                                                                                                    |                                                                                                    |
| Continue? Y                                                                                                    |                                                                                                    |
| Iteration 59 in progress<br>Texture Strength (m.r.d.): 2.7<br>Iteration 59 estimated OD error (%) = 1.4                                                                                                    |                                                                                                    |
| Continue? Y                                                                                                    |                                                                                                    |

Continue? Nで打ち切る

Continue? Y Iteration 59 in progress Texture Strength (m.r.d.): 2.7 Iteration 59 estimated OD error (%) = 1.4 Continue? n Normalization factor: 1.04 In output file, angles increase from 0 in nomenclature of 1. Kocks (need this one for WEIGHTS) 2. Roe/Matthies 3. Bunge (rotates plot +90 deg.) Enter 1,2, or 3 ==> 3 Making file TI .SOD Recalculated PF file name: TI .WPF 続行するには何かキーを押してください ...

| L    | respection mong, e or co or c                                                                |
|------|----------------------------------------------------------------------------------------------|
| .SOD | "Sample Orientation Distribution" - Distribution of sample orientations with                 |
|      | respect to crystal axes.                                                                     |
|      | autor.soz.                                                                                   |
| .WPF | "WIMV Pole Figure" – Pole figure recalculated from WIMV-derived orientation<br>distribution. |

ODF計算と再計算極点図が計算されている。

| TI.SOD            | 2013/04/05 9:54 | SOD ファイル         | 33 KB |
|-------------------|-----------------|------------------|-------|
| TI.WPF            | 2013/04/05 9:54 | WPF ファイル         | 5 KB  |
| TI.WIM            | 2013/04/05 9:42 | WIM ファイル         | 5 KB  |
| <mark>В</mark> ТІ | 2013/04/05 8:35 | Exchange Certifi | 18 KB |
| TFDEFOCS.DAT      | 2013/04/05 8:22 | DAT ファイル         | 0 KB  |
| TI.DFB            | 2013/04/05 7:28 | DFB ファイル         | 1 KB  |
| TI.RAW            | 2013/04/05 7:28 | RAW ファイル         | 18 KB |

# 7. 6 ODF図の表示 ODFDisplay2 ソフトウエア (CTR パッケージ)

| 🛓 popLATools 1.02XT[13/12/31                      | ] by CTR        |                     |
|---------------------------------------------------|-----------------|---------------------|
| File Help                                         |                 |                     |
| Create RAW File for popLA<br>TXT2 Format Datas(N) | PFtoODF2POPLA   | RAW File , DFB File |
| Display PF ODF of popLA<br>PoleFigue ODF File     | popLADatatoTXT2 | Display             |
| Display ODF of popLA<br>SHD, CHD, SOD, COS file   | ODFDisplay      | Display             |
| ReCalc Polefigure File<br>Export PoleFigure File  | MakePoleFile    | TXT2,TXT,ASC        |
|                                                   |                 |                     |

| ▲ ODFDisplay2 1.29YT[13/12/31] by CTR               |         |
|-----------------------------------------------------|---------|
| File RoeModeEnable Help 3dispODF OtherODF Cubic     |         |
| ODF<br>LaboTex V popLA StdODF TexTools StdODF(c:¥OD | 🔲 Bunge |
| ODFTXTFile(or ODF15)                                |         |
| Contour(Max=40)                                     |         |
| ODFMax= DispMax 10.0 Steplevel 1 Number=            |         |
| Sample Symmetry( \$\phi 1)                          |         |
|                                                     | T       |
| Display                                             |         |
| Bunge Roe Roe all                                   | Ţ       |
| Smoothing Cycle 1  Center points 9 Display          |         |

| ▲ ODFDisplay2 1.29YT[13/12/31] by CTR           |               |
|-------------------------------------------------|---------------|
| File RoeModeEnable Help 3dispODF OtherODF Cubic |               |
| ODF Crystal >                                   | Cubic         |
| LaboTex I popLA StdODF TexTools StdODF(c:¥O     | Tetragonal    |
| ODFTXTFile(or ODF15)                            | Orthrorhombic |
| Contour(Max=40)                                 | Trigonal      |
| ODFMax= DispMax 10.0 Steplevel 1 Numb           | Hexagonal     |
| Sample Symmetry( \$\phi 1)                      | Monoclinic    |
|                                                 | Triclinic     |

Hexagonal;を指定

| 🛃 ODFDisplay2 1.29YT[13/12/31] by CTR                     |
|-----------------------------------------------------------|
| File RoeModeEnable Help 3dispODF OtherODF Cubic           |
| ODF<br>LaboTex V popLA StdODF TexTools StdODF(c:¥OD Bunge |
| C#X#TISOD (BUNGE)                                         |
| Contour(Max=40)                                           |
| ODFMax= 37.99 DispMax 37 Steplevel 1 Number=37            |
| Sample Symmetry( \$\phi 1)                                |
| Orthorombic φ1range 0->90 ->                              |
| Display-                                                  |
| Bunge Roe Roe In Phi1 Phi2 PHI Phi1 O RINT                |
| Smoothing<br>Cycle 1 Center points 9 Display              |

popLA で、Ti.SOD を選択で、ODFMax=37.99 を示す。Disp でODF図が表示

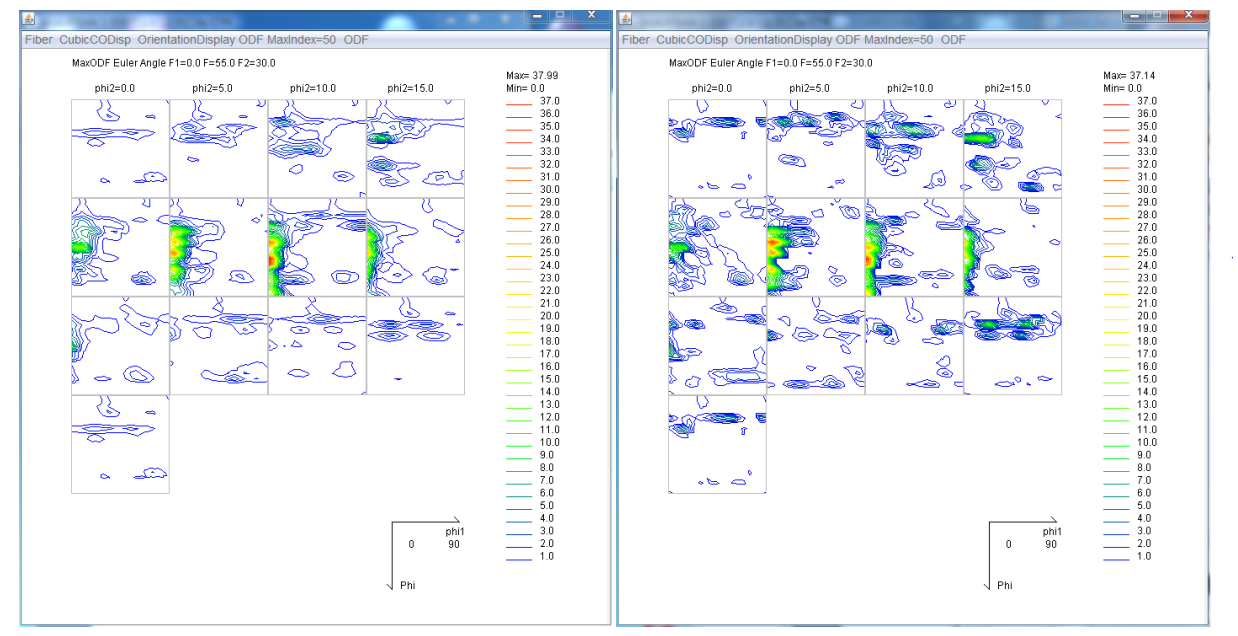

α=80 データを外挿した場合

ODF結晶方位密度の最大値は、 $\phi$ 1=0、 $\Phi$ =55、 $\phi$ 2=30と表示

#### 7.7 再計算極点図の表示

| popLATools 1.02XT[13/12/31                        | ] by CTR                    | _ <b>D</b> X              |   |     |   |
|---------------------------------------------------|-----------------------------|---------------------------|---|-----|---|
| File Help                                         |                             |                           |   |     |   |
| Create RAW File for popLA<br>TXT2 Format Datas(N) | PFtoODF2POPLA               | RAW File , DFB File       |   |     |   |
| PoleFigue ODF File                                | popLADatatoTXT2             | Display                   |   |     |   |
| Display ODF of popLA<br>SHD, CHD, SOD, COS file   | ODFDIsplay                  | Display                   |   |     |   |
| ReCalc Polefigure File                            | MakePoleFile                | TXT2,TXT,ASC              |   |     |   |
|                                                   |                             |                           |   |     |   |
| 실 popLADatatoTXT2 1.4                             | 1X by CTR                   |                           | l | _ 0 | 8 |
| File Help                                         |                             |                           |   |     |   |
| -SelectFilename<br>G:¥X¥TI:WPF                    |                             |                           |   |     |   |
| Comment line<br>Ti Ti(002)_chGR0B22D2S_           | 2.59 WIMV iter: 1.4%,Fon= 0 | 0 5-APR-** strength= 2.69 |   |     |   |
| HKL or phi<br>{(001)} {(100)} {(101)}             |                             |                           |   |     |   |
| Create filename<br>(001)_TIWPF2.TXT (100)_TI      | WPF2.TXT (101)_TIWPF2.TX    | т                         |   |     |   |
|                                                   | File create O Pol           | eFigure 🔘 Square          |   |     |   |

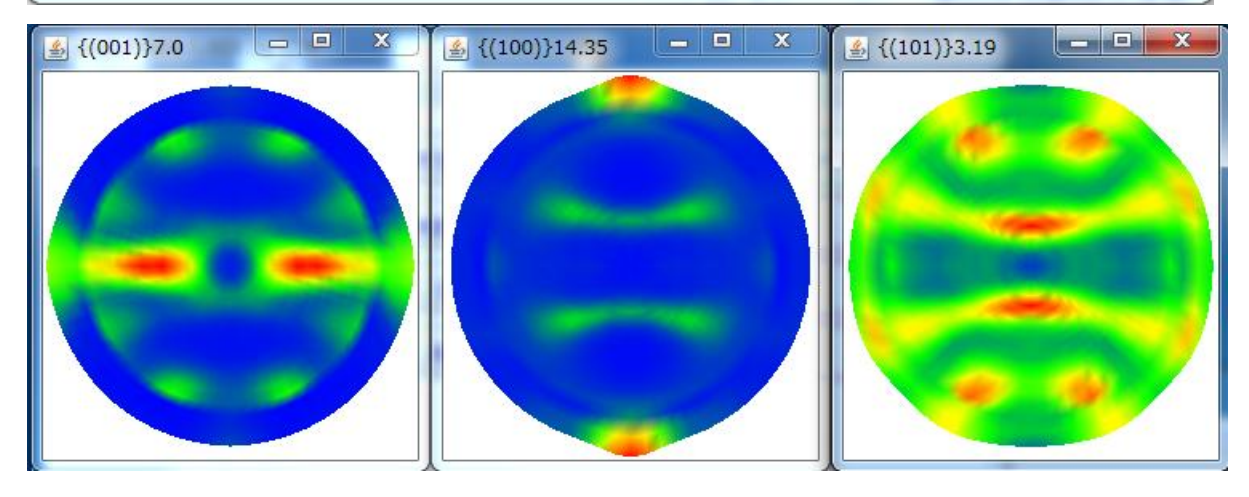

 $\alpha = 80 を外挿した場合$ 

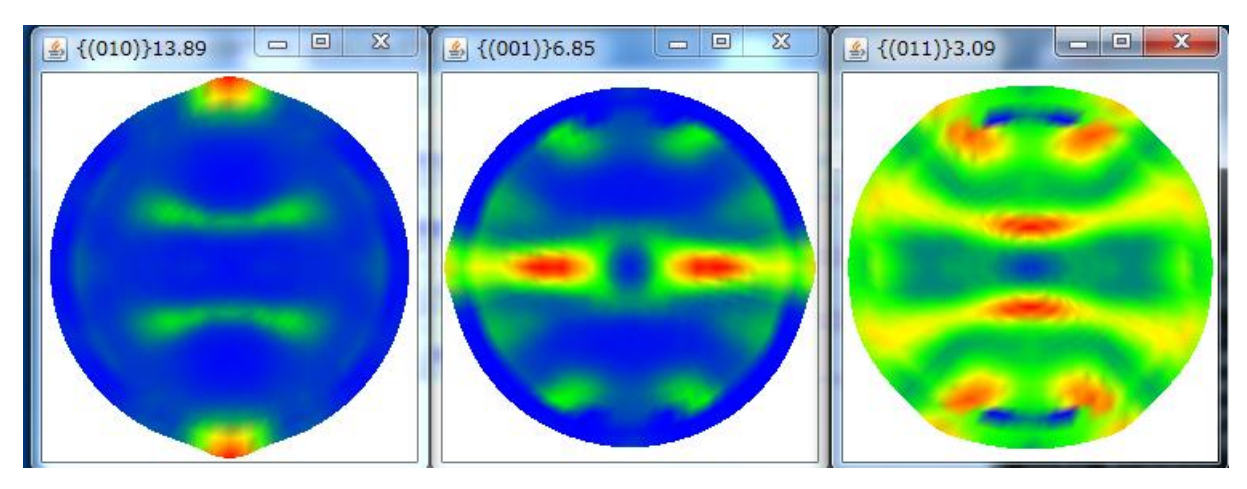

#### 7.8 Harmonic解析

| ■ コマンド プロンプト - newpopla                                                                                                    |       |
|----------------------------------------------------------------------------------------------------|-------|
| popLA: preferred orientation package - Los Alamos (Page 1)<br>U.F. Kocks, J.S. Kallend, H.R. Wenk (May 1999)<br>Ø. QUIT                                                                                                    | E     |
| <ol> <li>Get specimen DIRECTORY and VIEW a file</li> <li>MASSAGE data files: correct,rotate,tilt,symmetrize,smooth,compare</li> <li>WIMV: make spec_SOD; calculate PEs and inverse PEs; make matrices</li> <li>HARMONIC analysis: COMPLETE rim (.FUL), get Roe Coeff.file (.HCF)</li> <li>CONVERSIONS, permutations, transformations, paring</li> <li>DISPLAYS and plots</li> <li>Derive PROPERTIES from .SOD or .HCF files, make WEIGHTS file for si</li> <li>DOS (temporary: type EXIT to return)</li> <li>Please type a number from 0 to 8&gt;</li> </ol> | imul. |
|                                                                                                    |       |

7.9 六方晶の指定、展開係数の計算

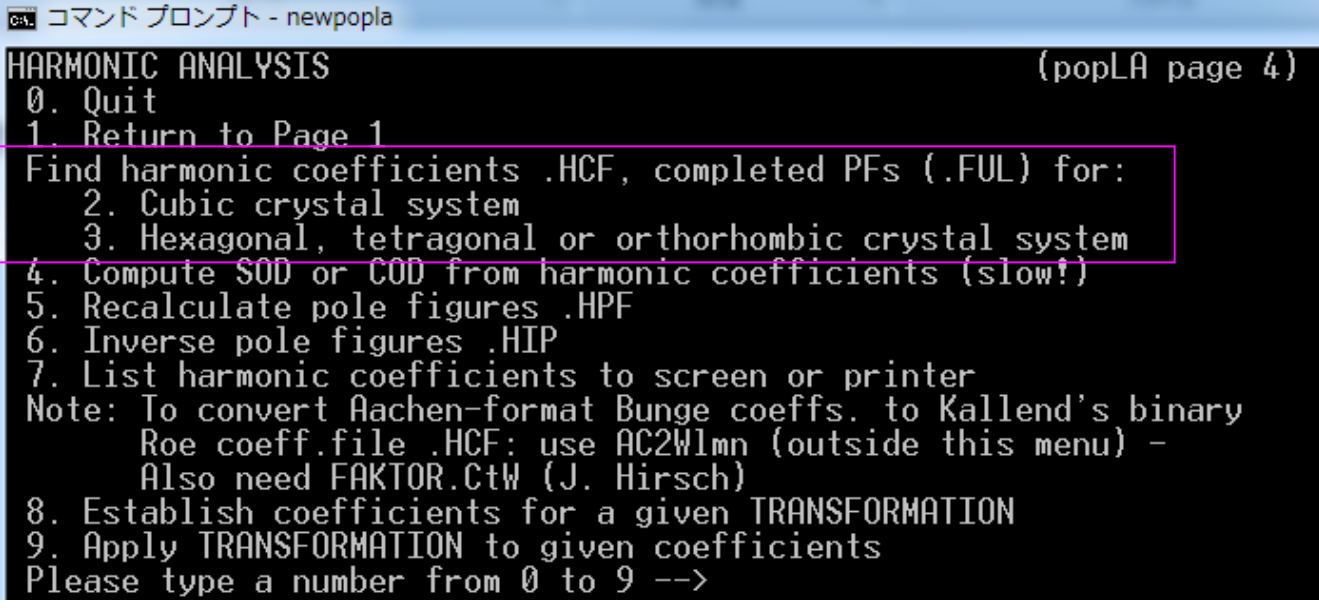

入力ファイルの指定

🔜 コマンド プロンプト - newpopla

Pole figure analysis to find Wlmn, non cubic Harmonic method. Program (C) John Kallend 1971,1982

Enter the data file name [default .EPF]: Ti

パラメータ指定

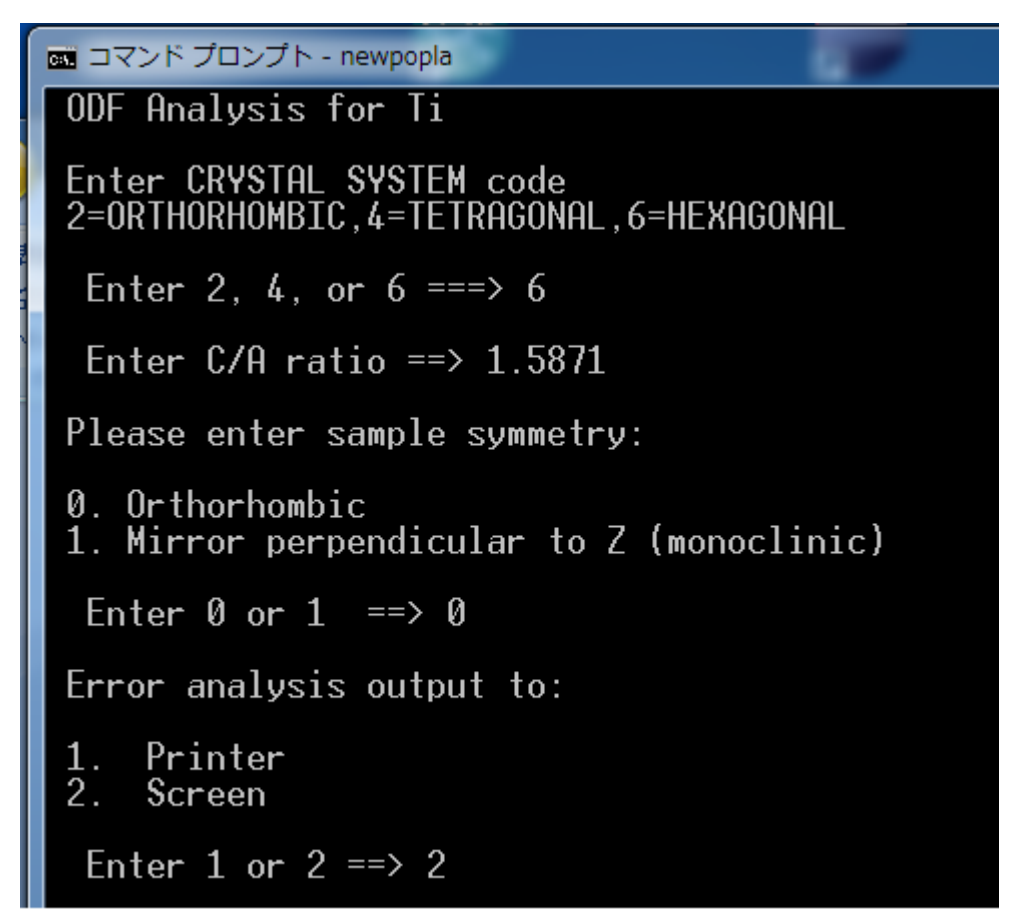

#### 結果が表示される。

| 📼 コマンド プロンプト - newpopla                                                                                                    |          |
|----------------------------------------------------------------------------------------------------|----------|
| 100 Reflection. Truncation error = .17 NORMLN 1.002<br>101 Reflection. Truncation error = .16 NORMLN 1.012<br>Insufficient data for least squares fit at 12th order<br>Severity = 1.97. Generated to L = 16                                                                                                    | Ē        |
| EXPERIMENTAL ERRORS:1. PolefiguresLMEAN0021001010.76E-08.93E-08.18E-08.11E-072.98E-02.76E-02.14E-01.87E-024.54E-02.31E-02.80E-02.43E-026.20E-02.14E-03.47E-02.31E-028.37E-02.74E-03.47E-02.29E-0210.19E-02.73E-03.15E-02.29E-0212.49E-09.24E-09.78E-09.26E-0914.13E-09.12E-09.15E-09.31E-0916.23E-09.19E-09.20E-09.31E-09ALL.22E+00.14E+00.30E+00.23E+00 |          |
| 2. Estimated exptl. error in ODF = .5                                                                                                    |          |
| RE-ESTIMATING MISSING PARTS OF POLEFIGURES                                                                                                    |          |
| Print out Wlmn?N<br>Completed polefigures to Ti .FUL<br>続行するには何かキーを押してください...                                                                                                    | <b>.</b> |

| TI.FUL | 2013/04/05 14:36 | FUL ファイル | 17 KB |
|--------|------------------|----------|-------|
| TI.HCF | 2013/04/05 14:36 | HCF ファイル | 1 KB  |

|      | quantum or semicinero, or miner has seen success symmetrized.                  |  |
|------|--------------------------------------------------------------------------------|--|
| .FUL | "Full Pole Figure" - Complete pole figure, with high angle intensities, as     |  |
|      | determined by harmonic analysis; renormalized.                                 |  |
|      |                                                                                |  |
| .HCF | "Harmonic Coefficients File" - A list of coefficient for the harmonic series   |  |
|      | expansion of the Orientation Distribution Function (ODF) according to Roe. Not |  |
|      | a density file for plotting.                                                   |  |
|      |                                                                                |  |

#### 表示

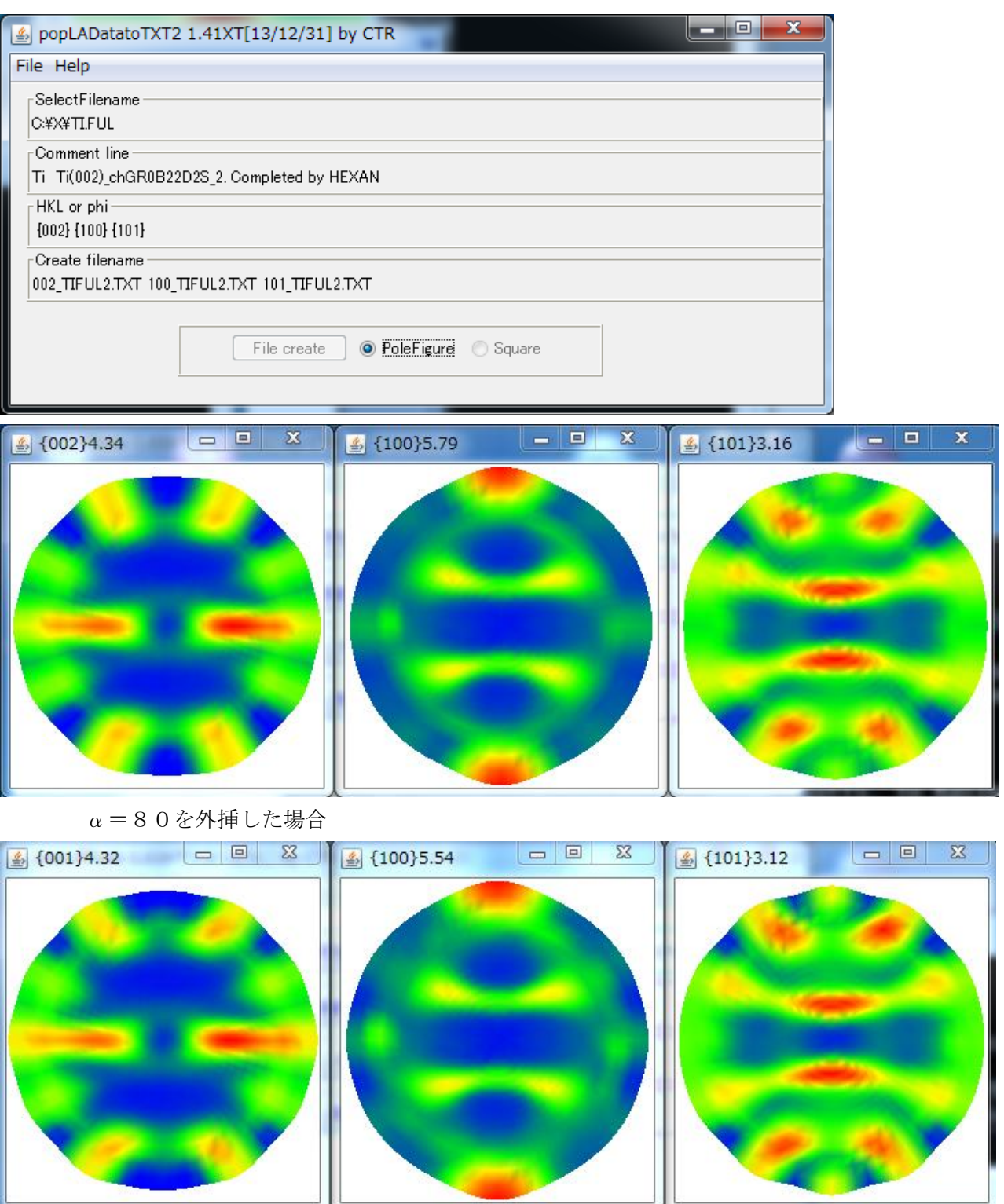

#### 7.10 Harmonic法によるODF図の計算

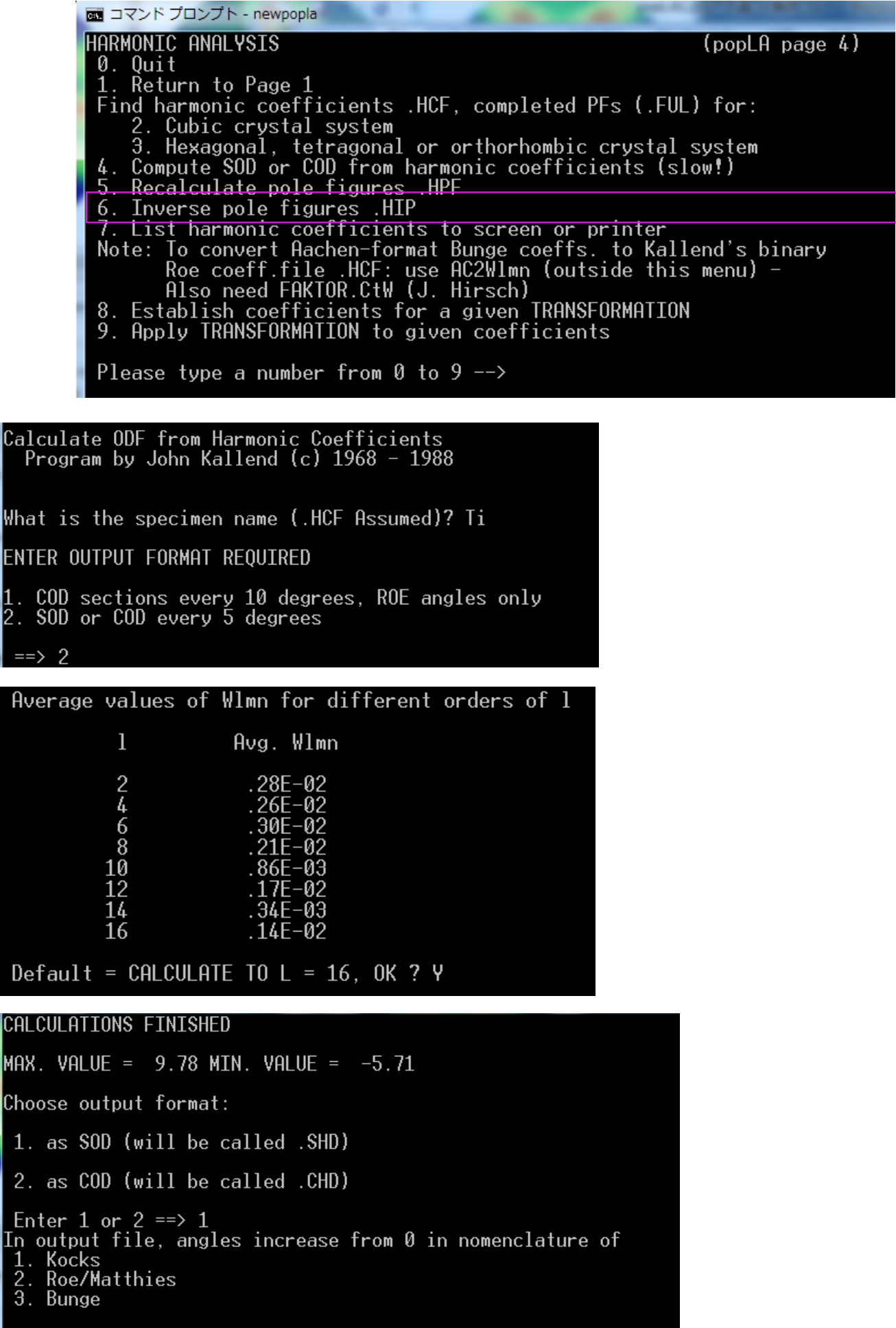

Enter 1,2, or 3 ==> 3

# Enter 1,2, or 3 ==> 3 Making file Ti .SHD 続行するには何かキーを押してください . . .

| · · · · · · · · · · · · · · · · · · · |                                                          |                                                                                     |
|---------------------------------------|----------------------------------------------------------|-------------------------------------------------------------------------------------|
| Accuon along v or .01114.             |                                                          |                                                                                     |
| 2013/04/05 14:36                      | HCF ファイル                                                 | 1 KB                                                                                |
| 2013/04/05 14:36                      | FUL ファイル                                                 | 17 KB                                                                               |
| 2013/04/05 14:52                      | SHD ファイル                                                 | 32 KB                                                                               |
|                                       | 2013/04/05 14:52<br>2013/04/05 14:36<br>2013/04/05 14:36 | 2013/04/05 14:52 SHD ファイル<br>2013/04/05 14:36 FUL ファイル<br>2013/04/05 14:36 HCF ファイル |

#### 7.11 **ODFDisplay2** ソフトウエアでODF図の表示

| 🛃 ODFDisplay2 1.29YT[13/12/31] by CTR                   |  |  |  |
|---------------------------------------------------------|--|--|--|
| File RoeModeEnable Help 3dispODF OtherODF Hexagonal     |  |  |  |
| ODF                                                     |  |  |  |
| ODFTXTFile(or ODF15)<br>C#X#TISHD (BUNGE)               |  |  |  |
| Contour(Max=40)                                         |  |  |  |
| ODFMax= 9.78 DispMax 9 Steplevel 1 Number=9             |  |  |  |
| Sample Symmetry( \$\vee 1)                              |  |  |  |
| Orthorombic φ1range 0->90 -                             |  |  |  |
| Display                                                 |  |  |  |
| Bunge Roe Roe ■ Phi1 ♥ Phi2 ■ PHI ■ Phi1 ● RINT ■ all ▼ |  |  |  |
| Smoothing Cycle 1 Center points 9 Display               |  |  |  |

#### MaxODF Euler Angle F1=0.0 F=50.0 F2=30.0 phi2=0.0 phi2=10 phi2=15.0 min=0.0 phi2=0 phi2=0 phi2=10 min=0.0 phi2=0 phi2=0 phi2=5.0 phi2=0 phi2=5.0 phi2=0

V Phi

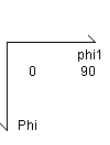

Λ

Max= 10.07 Min= 0.0 9.0 9.0 7.0 6.0 5.0 4.0 3.0 2.0 1.0

 $\alpha = 80$ を外挿した場合

phi2=10.0

phi2=15.0

#### 7.12 再計算極点図

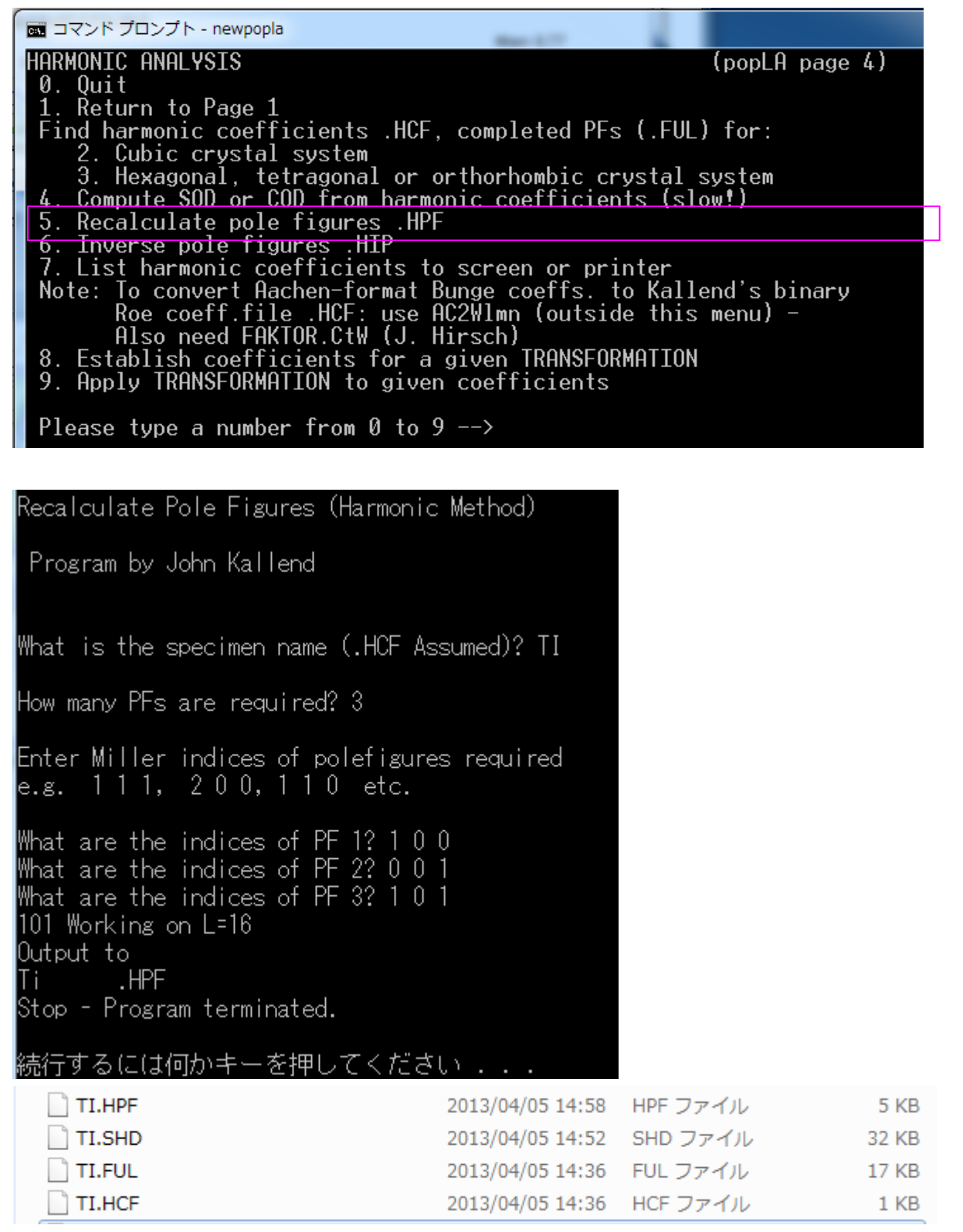

```
.HPF
```

"Harmonic Pole Figure" - Pole figure recalculated from harmonic coefficients.

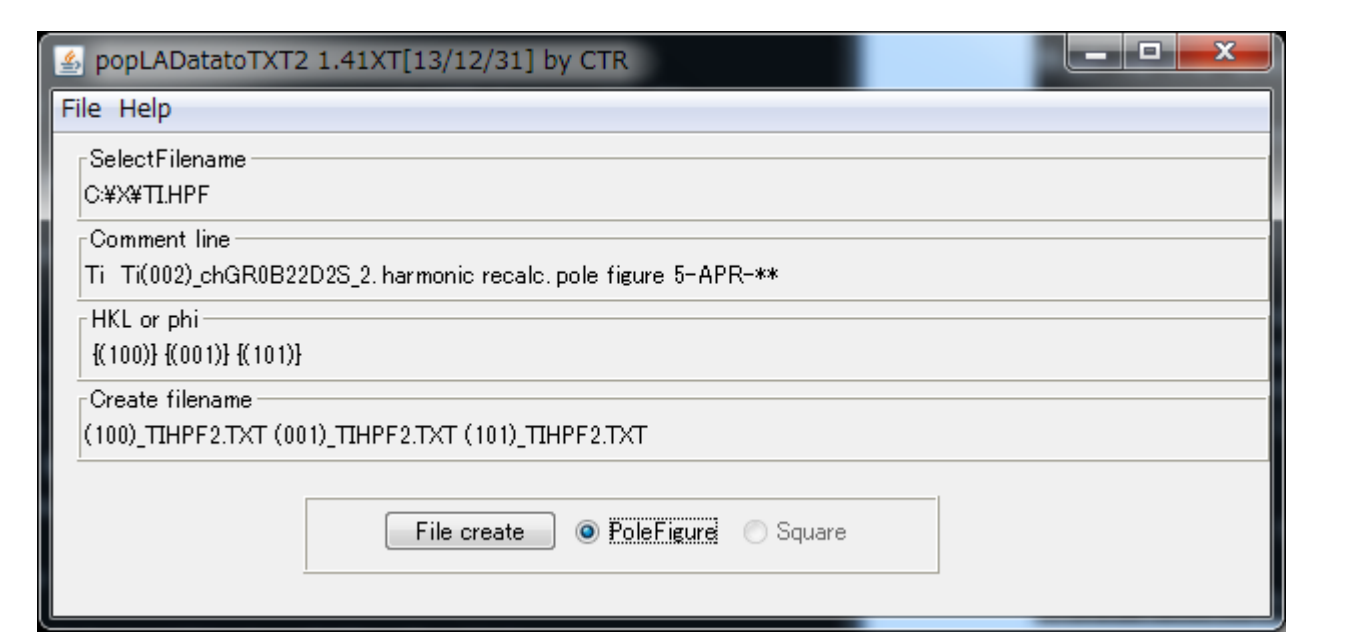

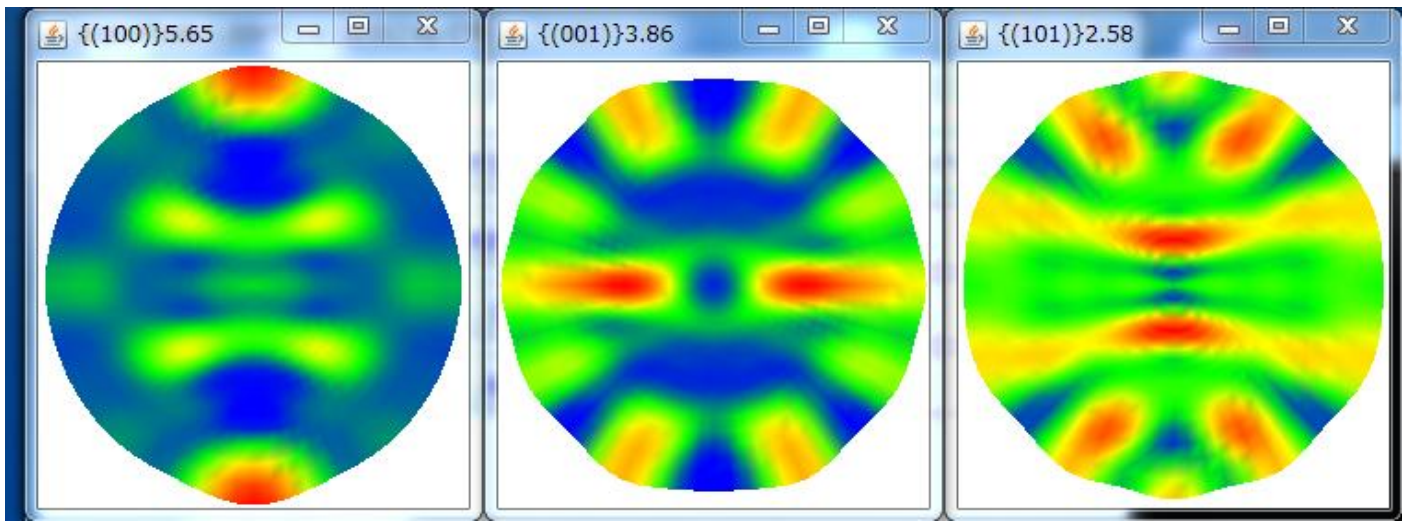

 $\alpha = 80 を外挿した場合$ 

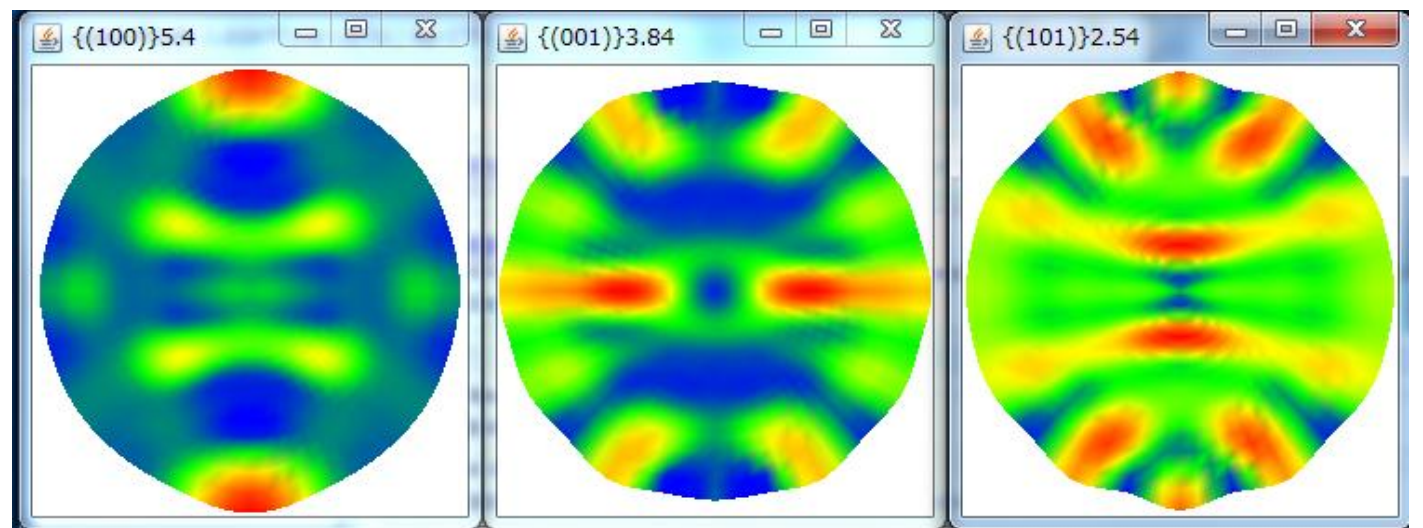